# 

## ₽

# How to Process a Refund due to a Cancellation of a Holiday Booking (Current Period)

# Overview

You may need to refund a Holiday Guest the total amount paid due to a cancellation of the booking.

This document will cover:

- How to Refund a Holiday Guest Deposit Only
- How to Refund a Holiday Guest Deposit & Sundries Paid or Rent & Sundries Paid (Current Month)

#### For instructions on Holiday Booking refunds in a "previous period", please see these articles:

- How to Refund a Holiday Guest Deposit & Sundries Paid (Previous Period)
- How to Refund a Holiday Guest Rent Only Paid (Previous Period)
- How to Refund a Holiday Guest Rent & Sundries Paid (Previous Period)

### How to Refund a Holiday Guest - Total amount paid (Deposit Only)

For how to refund a holiday guest for the total amount paid of the deposit only, please refer to the Knowledge Base document: How to Refund a Holiday Deposit in Rest Professional

# How to Refund a Holiday Guest – Deposit & Sundries Paid or Rent & Sundries Paid (Current Month)

Your Owner/Holiday Internal Accounts must have funds available in order to reverse the receipt/s in Rest. The Sundries must not have been Disbursed. You must also locate the receipt number/s first from the Holiday Booking Ledger.

#### Steps

- 1. Go to Transactions > Cancel Transactions > Receipt Reversal
- 2. Enter the receipt number and press **Enter**
- 3. Details of the receipt will now appear > Check details of the receipt before selecting**OK** to reverse

| 🗙 Receipt Reversal                             |              |
|------------------------------------------------|--------------|
| Reference No. 15225                            |              |
|                                                | ×            |
| Date Description Op                            | Cancel - ESC |
| 08/04/20 HB Adv.Dep: NOTTS2/18 Mary Clarke CK  | Clear E2     |
| Account Tax Bank Charges M.Fee Amount GST incl |              |
|                                                | OK - F12     |

4. Rest Professional will now ask for a reason for cancellation, enter a reason and click or **OK** 

| Why?                      | ×            |
|---------------------------|--------------|
| Reason for cancellation   | OK<br>Cancel |
| Cancelled due to COVID-19 |              |

5. This will all appear now on the Owner and Booking ledger and the cashbook receipts report as reversed6. Repeat the above steps for each receipt that needs to be reversed

### To Process the Refund to the Guest

#### Steps

 Go to Holiday Bookings > Booking Maintenance > Select the booking > Click on Sundries button
 > Add a new Sundry Payment as shown below and click onOK and then OK to save on Booking Maintenance

| ø | Sundry Paymen                                                          | ts for Holid                              | lay Booki                     | ng                                            |                                  |                                            |                                                     | ×                 |
|---|------------------------------------------------------------------------|-------------------------------------------|-------------------------------|-----------------------------------------------|----------------------------------|--------------------------------------------|-----------------------------------------------------|-------------------|
| 3 | Sundry Payments T<br>Description<br>oliday Booking Fee<br>Guest Refund | able<br>Amount<br>35.00<br>500.00<br>0.00 | Account<br>Code<br>121<br>N/A | Internal<br>Account<br>AAHOLBOOK<br>AHOLCHGES | Creditor<br>ROCKMISC<br>ROCKMISC | Amount to<br>Owner<br>0.00<br>0.00<br>0.00 | Amount to<br>M. Fee<br>0.00<br>0.00<br>0.00<br>0.00 | X<br>Cancel - ESC |
|   |                                                                        | 0.00                                      |                               |                                               |                                  | 0.00                                       | 0.00                                                |                   |
|   |                                                                        | 0.00                                      |                               |                                               |                                  | 0.00                                       | 0.00                                                | Default - F2      |
|   |                                                                        | 0.00                                      |                               |                                               |                                  | 0.00                                       | 0.00                                                |                   |
|   |                                                                        | 0.00                                      |                               |                                               |                                  | 0.00                                       | 0.00                                                | OK · F12          |

Rest Professional Holiday Bookings Sundries / Sundry Payments Setup

2. Go to **Holiday Bookings > Rent Receipts >** Enter in the alpha index of the Booking and press enter > **Select Sundries Tab > Guest Refund >** Enter the amount and click on **OK.** Complete the receipt as a Direct Deposit Payment Method under today's date

| 😢 F                | - Holiday Rent Receipt             | [Last Receipt:0001522                  | 5 ] - [Printin | g: OFF]      |        | - • ×                     |
|--------------------|------------------------------------|----------------------------------------|----------------|--------------|--------|---------------------------|
| Book<br>alp<br>ind | ing<br>ha CLARKE<br>dex            | – Holiday booking detai<br>Mary Clarke | ls             |              |        | Receipt total<br>\$500.00 |
|                    |                                    | Email:                                 |                |              |        | Cancel - ESC              |
|                    |                                    | Property details<br>18/2 Notts Avenue  |                |              |        | Action - F1               |
| Re                 | ent Sundries                       | Bondi Beach NSW 2                      | 2026           |              |        | Clear - F2                |
|                    | Description<br>Holiday Booking Fee | Amount<br>35.00                        | Credit<br>0.00 | Due<br>35.00 | Paid   | <b>1</b>                  |
| [                  | Guest Refund                       | 500.00                                 | 0.00           | 500.00       | 500.00 | Comment - F4              |
|                    |                                    | 0.00                                   | 0.00           | 0.00         |        |                           |
|                    |                                    | 0.00                                   | 0.00           | 0.00         |        | Sundries - F5             |
|                    |                                    | 0.00                                   | 0.00           | 0.00         |        | 1 💣 1                     |
|                    |                                    | 0.00                                   | 0.00           | 0.00         |        | Prop Search - F7          |
|                    |                                    | 0.00<br>0.00                           | 0.00<br>0.00   | 0.00<br>0.00 |        | 04.512                    |

3. Go to **Holiday Bookings** > **Sundry Disbursement** > Enter in the alpha index of the booking and press enter > **Guest Refund** Sundry Disbursement awaiting payment should appear in the window at the bottom of this screen

#### 4. Click on Guest Refund and then click on Edit Sundry-F6

| 🛞 Holiday Booking Sundr   | y Disbursement                                                                                                    | - • ×            |
|---------------------------|----------------------------------------------------------------------------------------------------|------------------|
| Booking<br>alpha<br>index | Holiday booking details<br>Mary Clarke                                                                               |                  |
|                           | Property details<br>18/2 Notts Avenue<br>Bondi Beach NSW 2026                                                        |                  |
| Guest Refund              | Creditor details<br>Rockend Real Estate - Miscellaneous<br>1 Chandos Street ST LEONARDS NSW 2065<br>W:(02) 9966 0900 |                  |
| Disburse to:              | Choose a sundry payment to disburse:                                                                                 |                  |
| Creditor 500.00           | Guest Refund \$500.00                                                                                                | Clear - F2       |
| Owner 0.00                |                                                                                                    |                  |
| Mgt Fee 0.00              |                                                                                                    | Edit Sundry - F6 |
| Total 500.00              |                                                                                                    | Prop Search - F7 |

5. The following screen gives you the ability to be able to edit the payee of the disbursement

6. Remove the amount from 'Disbursement to Creditor' and make it 0.00

7. Populate the amount to be paid to the Tenant and click**OK** 

8. This will take you back to the original Sundry Disbursement Screen. The amount should now reflect correctly to where it will be disbursed to

#### 9. Click **OK-F12**

| 🐞 Holiday Booking Sundi    | y Disbursement                                                                                                    | - • ×            |
|----------------------------|----------------------------------------------------------------------------------------------------|------------------|
| Booking<br>alpha<br>index  | Holiday booking details<br>Mary Clarke                                                                               |                  |
|                            | Property details<br>18/2 Notts Avenue<br>Bondi Beach NSW 2026                                                        |                  |
| Guest Refund               | Creditor details<br>Rockend Real Estate - Miscellaneous<br>1 Chandos Street ST LEONARDS NSW 2065<br>W:(02) 9966 0900 |                  |
| Edit Disbursement of Guest | Refund                                                                                                    |                  |
| Disbursement to creditor   |                                                                                                    | Clear - F2       |
| ROCKMISC Incl GS           | GT \$0.00 GST \$0.00 Excl GST \$0.00                                                                                 | Edit Sundry - F6 |
| Other disbursements        |                                                                                                    | ٠                |
| Owner \$0.00               | Tenant 500.00 M.Fee \$0.00                                                                                           | Prop Search - F7 |
| Amount paid \$500.00       | OK Cancel                                                                                                    | ПК - F12         |

10. Rest will create your tenant/booking as a temporary creditor with a payment method of CHEQUE. If you are required to pay this out by EFT rather then cheque, you will need to edit the payment details against the creditor. You can do this by going to **Files > Creditor > Payments tab** – Change the details as necessary and click **OK-F12** 

| 🐝 Creditor Details                                                                                                    | - • •                       |
|----------------------------------------------------------------------------------------------------|-----------------------------|
| Alpha index CLARKE Active                                                                                                    | 0                           |
| General Payment Notes Barcode Maintenance                                                                                                    |                             |
| Payment method       Auto deposit (EFT)         Deposit account name       Mary Clarke         Account number       456789         BSB       123-456         Comment       NAB Bank          ABN       67-647-324-764         Email remittance to       Email work orders and quotes         ✓ ABN confirmed       Email remittances | Cancel - ESC<br>Action - F1 |
| Charge supervision fee Charge disbursement fee Charge disbursement fee Save reference numbers REST DEFT Creditor Revenue Recovery Prompt for Tenant Invoicing                                                                                                    | Clear - F2                  |
| Insurance Renewal 01/01/20 Date of last payment ///<br>B/F Disbursement Payment Balance<br>0.00 500.00 0.00 500.00                                                                                                    | Add Mode - F4               |

11. This payment has now been added to the creditor run for payment. To process the Refund payment immediately, go to **Reports > Creditor > Remittance and Payment**. Click on **SELECT** and choose the tenant (temporary creditor) and **click NEXT** 

| Creditor Payments | S               | ×        |
|-------------------|-----------------|----------|
| Payment Method    | No. of Payments | Value    |
| Cheque:           | 1               | \$500.00 |
| EFT:              | 0               | \$0.00   |
| Bpay:             | 0               | \$0.00   |
| Tota              | ıls: 1          | \$500.00 |
| Process           | Preview         | Cancel   |

12.Click on Process and ensure you print the remittance advice, followed by the cheque (if paying via Cheque).

**NOTE:** If you are paying the tenant by Credit Card you will need to ensure you use Cheque Number 9999999.

| Creditors Cheque Processing |    |
|-----------------------------|----|
| Start at Cheque Number      | OK |
| 1000002                     |    |

13. If you have changed your payment method for temporary creditor to EFT you will now proceed to creating an ABA file through **Transactions > Create File for Upload to Bank** – select Eft(ABA) Payments and then click on **PRINT F-12** 

14. The ABA file is now ready to be imported into your banking software.

#### Back To Top

27/03/2023 1:55 pm AEDT